## <u>科研費プロから電子申請入力画面用excel出力手順</u>

## 科研費プロHPアドレス http://acokaken01.ompu.ac.jp/kakenhi/login.do ①科研費プロからログイン後、「帳票出力」タブを選択(年度は2023年度) 科研種別選択 科研費プロ 処理年度 2024 🗸 文科省科研費 ∨ 科研種別 XXXXXXXX \*\*\*\*\* 決定 送信 2024年度でない場合は、「切替」より年度を変更します。 2024年度 文科省科研費 研究者テスト用 様 | 🏫 TOP | 😅 😡 | 👉 ログアウト | 🍄 パスワード変更 ACOffice (1) 帳票出力 執行状況 執行状況 ≫執行状況(支出) 1117 □全件表示 検索 クリア 執行状況検索 部局名 講座・部門名 研究者名 报告 研究期間 研究共種別 研究種目 課題番号 ▼ すべて すべて すべて、すべて、、すべて、 ~ 集計パターン 科研費口座 ✓ ●子定額 実装額 すべて

②帳票選択のプルダウンメニューより対象の帳票を選択する。

a)補助金の場合は(C-6)収支決算報告書(電子申請入力画面用)

b)基金(継続)の場合は(F-6-1)収支決算報告書(電子申請入力画面用)

c)基金(最終年度)の場合は(F-6-2)収支決算報告書(電子申請入力画面用)

|                                          | )<br>厅状祝                         | 帳票出力                                                                                         |              | <b>2024</b> 年度 | 文科省科研費                  | 研究者テスト用 | 目様 🕇 ท тор | 之 성정 | 1 07    | רייא 🖓 ו                    | スワード変更                      |
|------------------------------------------|----------------------------------|----------------------------------------------------------------------------------------------|--------------|----------------|-------------------------|---------|------------|------|---------|-----------------------------|-----------------------------|
| ≫ <u>提出書類作成</u> 提出<br>≫提出書類作成(一部基金)<br>低 | 出書類作成<br>2<br>票選択<br><b>キャンパ</b> | (B-1)収支簿<br>(B-1)収支簿<br>a (C-6)収支決算報告書(電子申請入力画面用)<br>(E-1)収支簿<br>b (F-6-1)収支状況報告書(電子申請入力画面用) | (火<br>東<br>知 | 5<br>研究種目      | 党入 <b>皆振</b> 検索<br>課題番号 | 游局名     | 講座• 夢門名    | 研究者名 | □全件表    | 示 <mark>検索</mark><br>期間差長課題 | <u>ヘルブ</u><br>クリア<br>集計バターン |
| वि                                       | 77                               | C, (F-6-2) 収支決算報告書(電子申請入力画面用)                                                                | ⊽ ~          | [রুন্ব 🗸 🗸     |                         | ] [     |            |      | ] □のみ検索 | □のみ検索                       | ●子定額<br>○実績額                |

## ③該当の課題にチェックを付けます。

④「Excel出力」をクリックします。

| ACOffi       | ce                        |                            |                       | 2                     | 024年度 文科: | 省科研費 研究者   | 皆テスト用 様      | 🕇 тор  | 荐 회장             | 🕯 ログアウト   | ♀ バスワード変更      |
|--------------|---------------------------|----------------------------|-----------------------|-----------------------|-----------|------------|--------------|--------|------------------|-----------|----------------|
|              | 執行状況 《                    | 票出力                        |                       |                       |           |            |              |        |                  |           |                |
| 》提出書類作成      | 提出書類作成                    |                            |                       |                       |           |            |              |        |                  |           | ヘルプ            |
| ≫提出書類作成(一部基金 | <u>)</u><br>低票選択          | (F-6-1)収支状況報告書(電           | 子申請入力画面用) 💙           |                       |           |            |              |        |                  |           |                |
|              |                           |                            |                       |                       |           |            |              |        |                  | □全件表示 😟   | 索 クリア          |
|              |                           |                            | 401                   |                       | 受入皆報相     | <b>k</b> л |              | 102    | V0               |           |                |
|              | キャンパス                     | 担当 学外分担者                   | 研究期間 研究费得             | i別 研究種目               | 調査        | 1号 38      | 局名 講員        | ・部門名   | 研究者名             | 增温器器 机筒延长 | 課題 集計パターン      |
|              | ার্বন্য 🗸 🗸               | রুর্বন্থ রিম্বন্থে         | রেন্দ্র 🖌             | ✓] [র৲৻৻              | ~         |            |              |        |                  | のみ検索 🗔のみ検 | 索 ●予定額<br>●実績額 |
|              | THE ALBUMO                |                            |                       |                       |           |            |              |        |                  |           |                |
| (4           | Excel出力                   |                            |                       |                       |           |            |              |        |                  |           |                |
|              | · 建联<br>[12] [12] 研究種目    | 護節番号                       |                       | 書題名                   | 1         | 使我国代表者皆叛   | 研究者 子        | 算题 入金的 | 题 残额 執行率         |           |                |
| 3            | ▲ 盤研究(C)/基<br>11+見つかりました。 | 金) <u>xxkxxxxx</u> . N N N | N N N N N N N N N N N | I N N N N N N N N N N | J N       |            | 研究者テスト用 1,00 | 00,000 | 0 0 0.0 <b>%</b> |           |                |

⑤「名前を付けて保存」または「開く」を選択します。※複数課題を選択した場合は、ZIPファイルで出力されます。

| ACOtti                          | 2024年度 文科省科研費   (1) (1) (1) (1) (1) (1) (1) (1) (1) (1)                                                     | 905<br>8 | レロード<br>B1-XXKXXXXX.xlsで             | (行う操作を選んでくださ)               | Q      | \$ 91  | バスワード変更      |  |  |  |  |
|---------------------------------|----------------------------------------------------------------------------------------------------|----------|--------------------------------------|-----------------------------|--------|--------|--------------|--|--|--|--|
| ≫ <u>提出書類作成</u><br>≫提出書類作成(一部基金 |                                                                                                    | もっと      | 開く<br>:見る                            | 名前を付けて                      | ~      |        | <u>^#7</u>   |  |  |  |  |
|                                 |                                                                                                    |          |                                      |                             | 全件表    | 标 校 索  | クリア          |  |  |  |  |
|                                 | 受入皆報検索                                                                                                    |          |                                      |                             |        |        |              |  |  |  |  |
|                                 | キャンパス ――――――――――――――――――――――――――――――――――――                                                                  | 部局       | 名 講座・                                | 第門名 研究者名                    | 指過課題   | 期間延長課題 | # 集計パターン     |  |  |  |  |
|                                 | ▼ 374 ▼ 374 ▼ 374 ▼ 374 ▼ 374 ▼ 374 ▼ 374 ▼                                                                 |          |                                      |                             | □のみ検索  | □のみ検索  | ●予定額<br>○実装額 |  |  |  |  |
|                                 | 研究課題 覧<br>Excel出力<br>済状<br>図 要え毎日 課題番号 課題名 他義頃代表<br>2 基盤研究(2)基金) XXXXXXXXX NNNNNNNNNNNNNNNNNN<br>1件見つかりました。 | 表者皆報     | <b>研究者 子算</b><br>#EX#22.1.55 1,000,0 | 题 入金額 赛赛 教行组<br>000 0 0 000 | 2<br>N |        |              |  |  |  |  |